## ATTIVA L'APP BNL PER OPERARE IN SICUREZZA

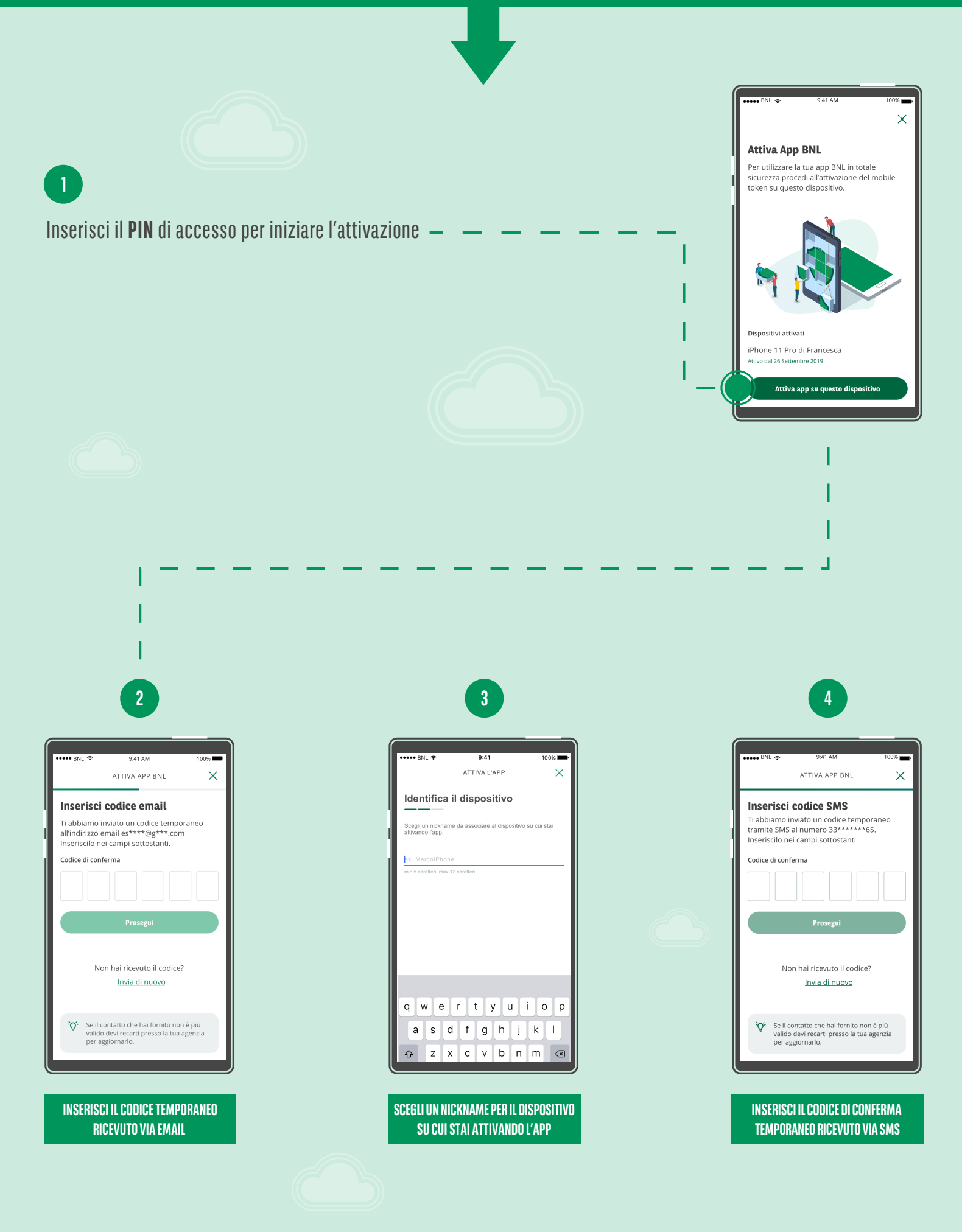

LA TUA APP È ATTIVATA! Puoi disporre le tue operazioni con la sicurezza di BNL

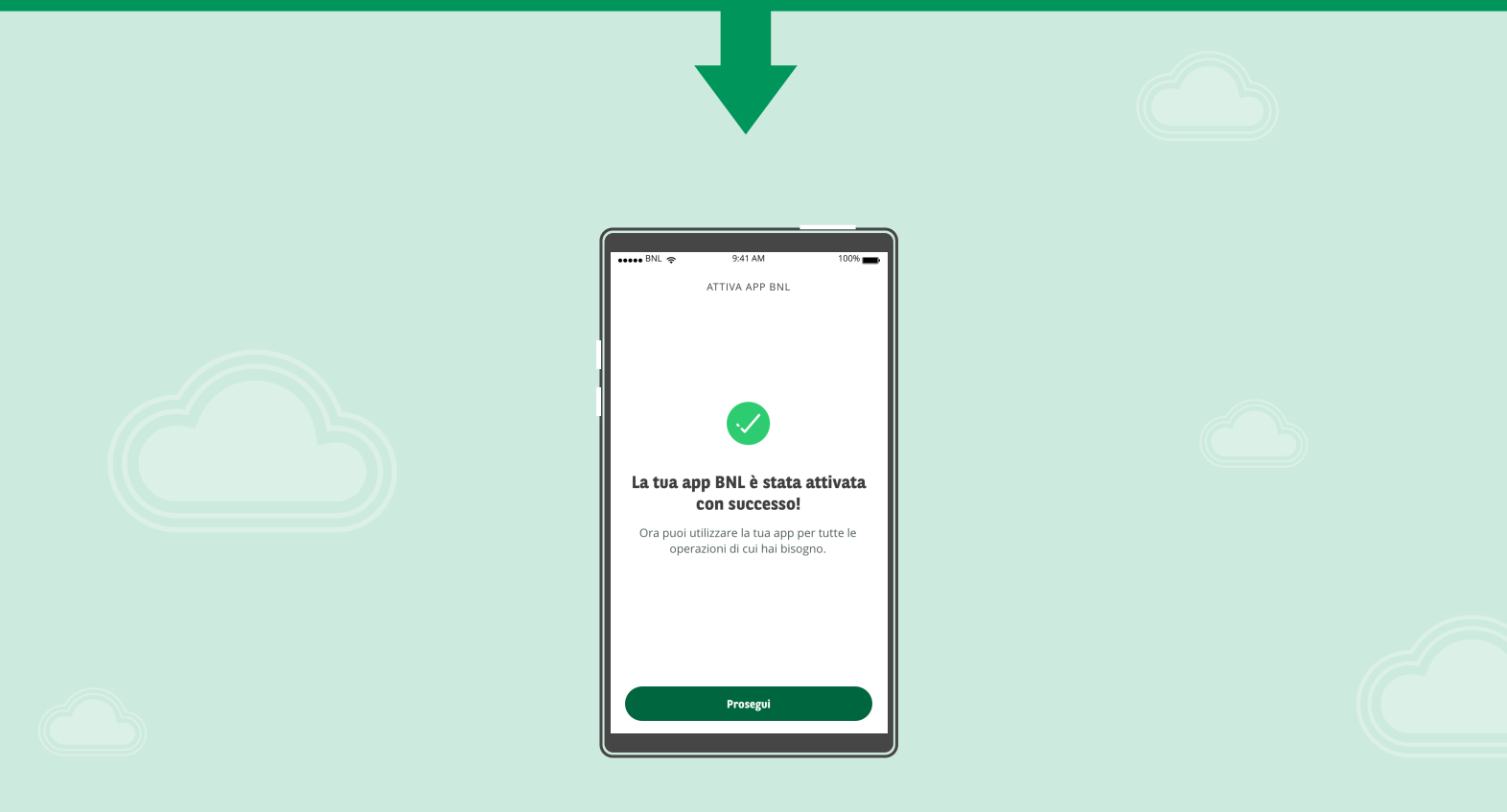

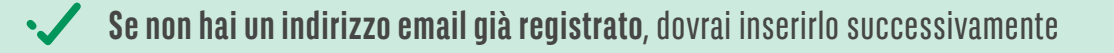

Se hai già una app attiva su un dispositivo che non utilizzi ti consigliamo di disattivarla entrando in app da quel dispositivo e selezionando Altro > Mobile Token > Cestino

Se hai già due dispositivi attivati, per completare la nuova attivazione devi disattivarne almeno uno entrando in app da quel dispositivo e selezionando Altro > Mobile Token > Cestino. Se non sei più in possesso dei dispositivi attivati chiama il Servizio Assistenza al 060060.